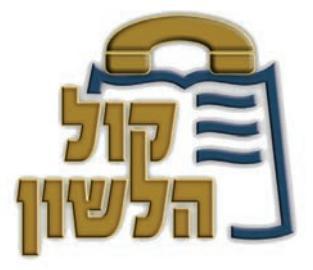

# Shiurim of Hagaon Rabbi Menashe Yisrael Reisman shlita

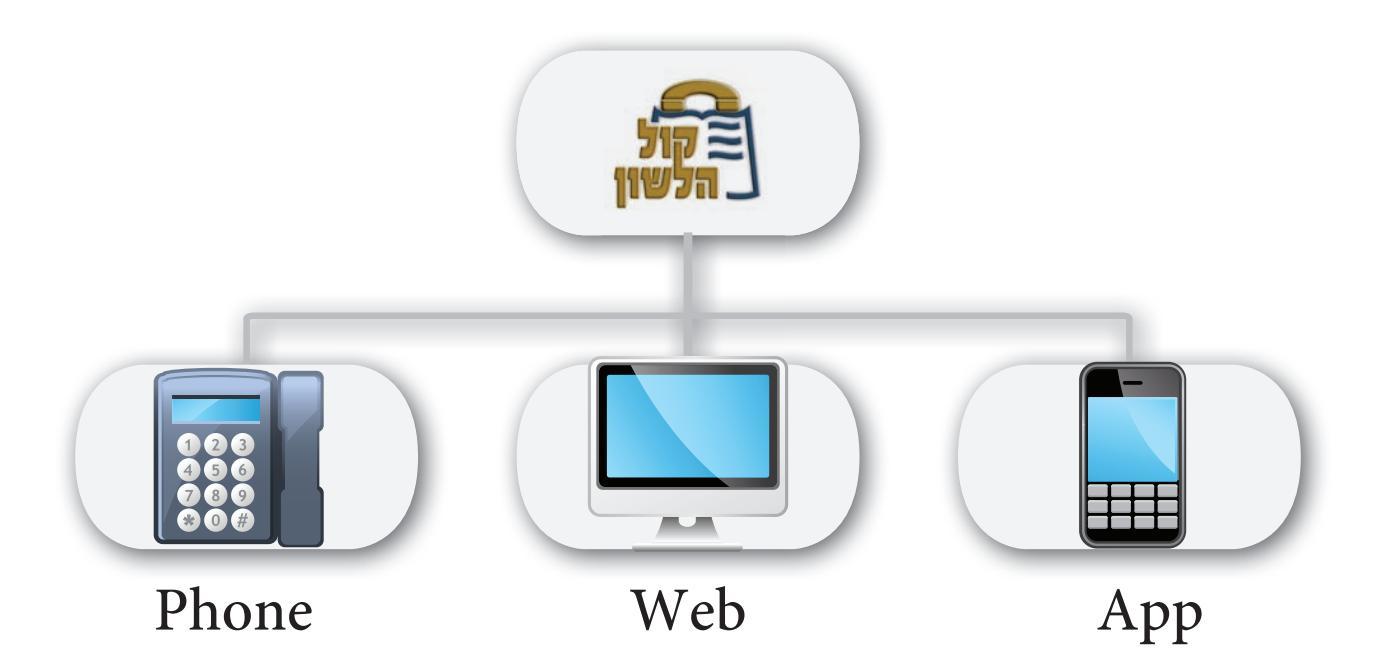

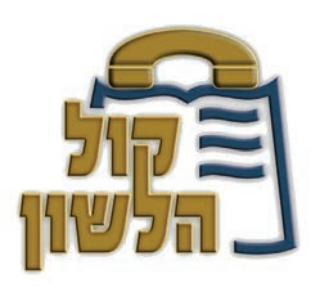

The **Kol Halashon** system works tirelessly "to increase and glorify Torah" by giving you easy access to hundreds of thousands of Torah audio and video shiurim in a variety of languages by means of a sophisticated telephone system, MP player downloading stations, and through the **Kol Halashon** website.

Many efforts were made in order to bring to the public the variety of lessons of Hagaon Rabbi Menashe Yisrael Reisman *shlita* in the highest quality format. Further explanations will be given regarding the many options of how to hear and see the Rav's lessons live and how to access the large reservoir of all the Rav's shiurim in the sophisticated and easiest manner.

## Hearing a lesson live over the phone

One can listen to the shiurim by Live Hookup at phone no. **03-6171111** When you enter the system, press asterisk \*, the system will play for you the list of Rabbonim who are currently broadcasting lessons, please wait until you hear the number of Rabbi Reisman's shiur.

For example, if you would like to listen now to a live shiur by Rabbi Reisman, and currently there are other Rabbis broadcasting live shiurim, therefore when you press asterisk you will hear for e.g.: for the shiur by Rabbi Avraham Cohen, press 1, Rabbi Moshe Levy press 2 etc. until you hear "for the shiur by Rabbi Reisman press 9" – press 9 and you will be connected to hearing the live shiur.

#### Entering the lesson reservoir by phone

For hearing all the recorded shiurim by Rabbi Reisman: phone the Kol Halashon system at phone no. **03-6171111**. For Yiddish press **3**, for Gemora shiurim press **2**, for Gemora shiurim by Rabbi Reisman press **25**.

For a shiur on Parshas Hashavua, one can phone the number especially allocated for this purpose which is: **03-6171105** or **073-2951105** 

## Audio & video live through the website

One can listen and watch live shiurim through the website at: http://www.kolhalashon.com/New/Live/LiveShiurimTree.aspx

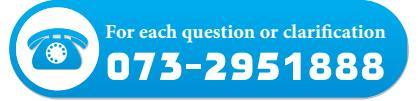

## Rabbi Reisman's shiurim reservoir after the time they were given

(lesson archive)

In order to reach the shiur reservoir of Rabbi Reisman, one should enter the home page and then enter the online video section:

http://www.kolhalashon.com/New/Live/LiveShiurimTree.aspx

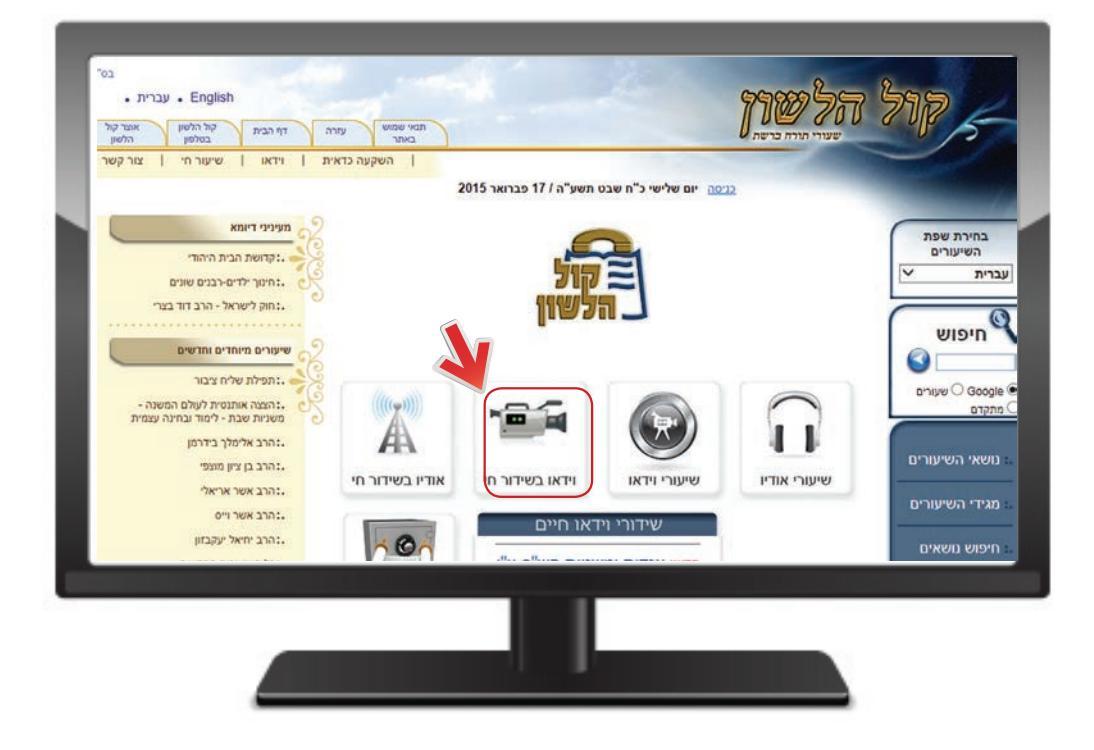

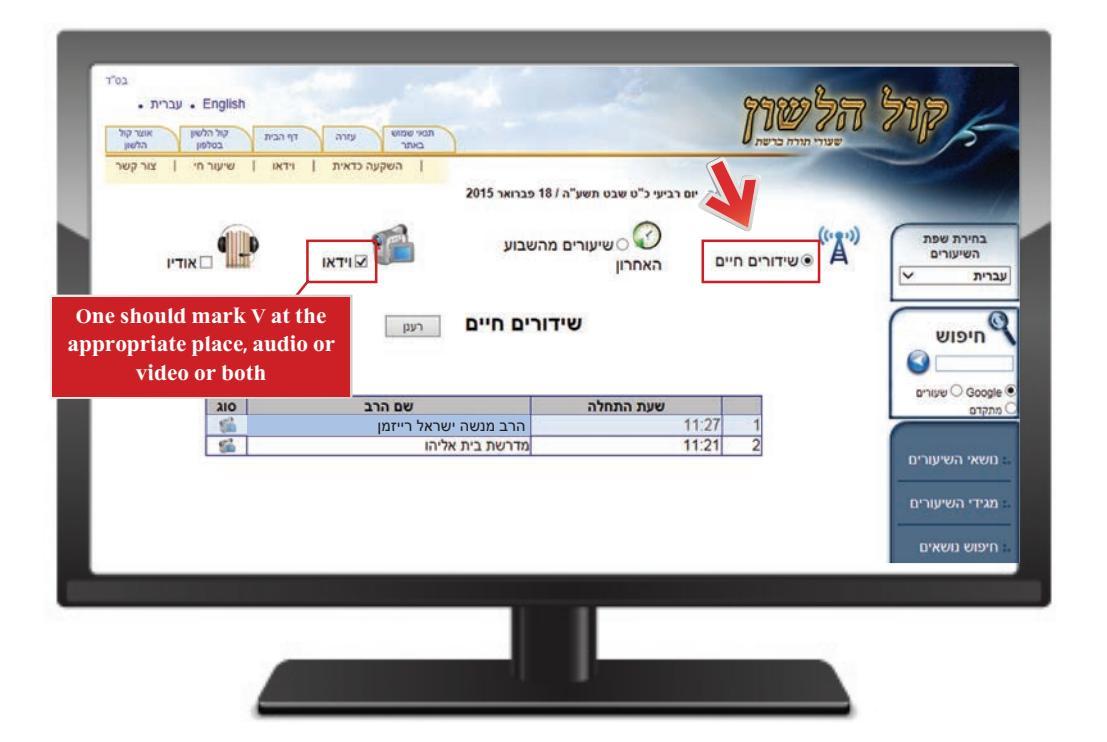

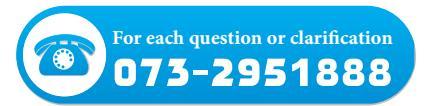

Immediately after the shiur, one can watch and download the shiur by entering the above address. Now notice that on the page your are currently in, there is a sign "lessons from the past week" on the top, click the circle next to the text.

A list of the entire variety of lessons given during the past week, according to dates or the name of the Rabbi, shall appear.

Choose the required day and click on the plus sign next to it.

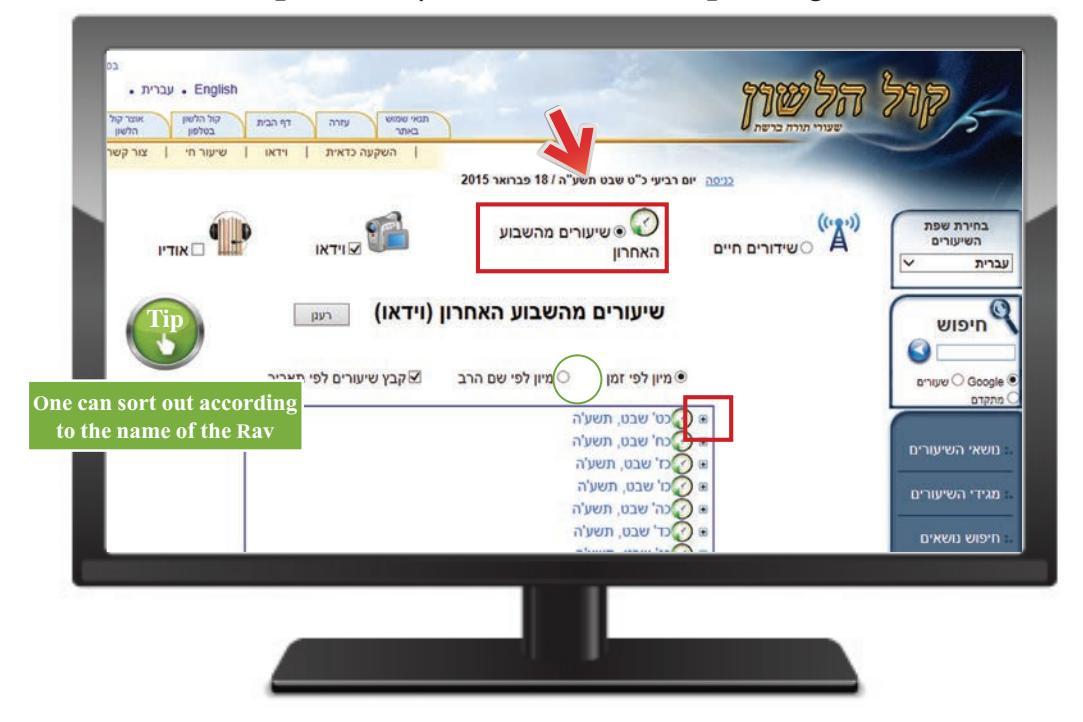

A list of the entire variety of shiurim given during the past week, according to dates or the name of the Rabbi, shall appear.

Choose the required day and click on the plus sign next to it.

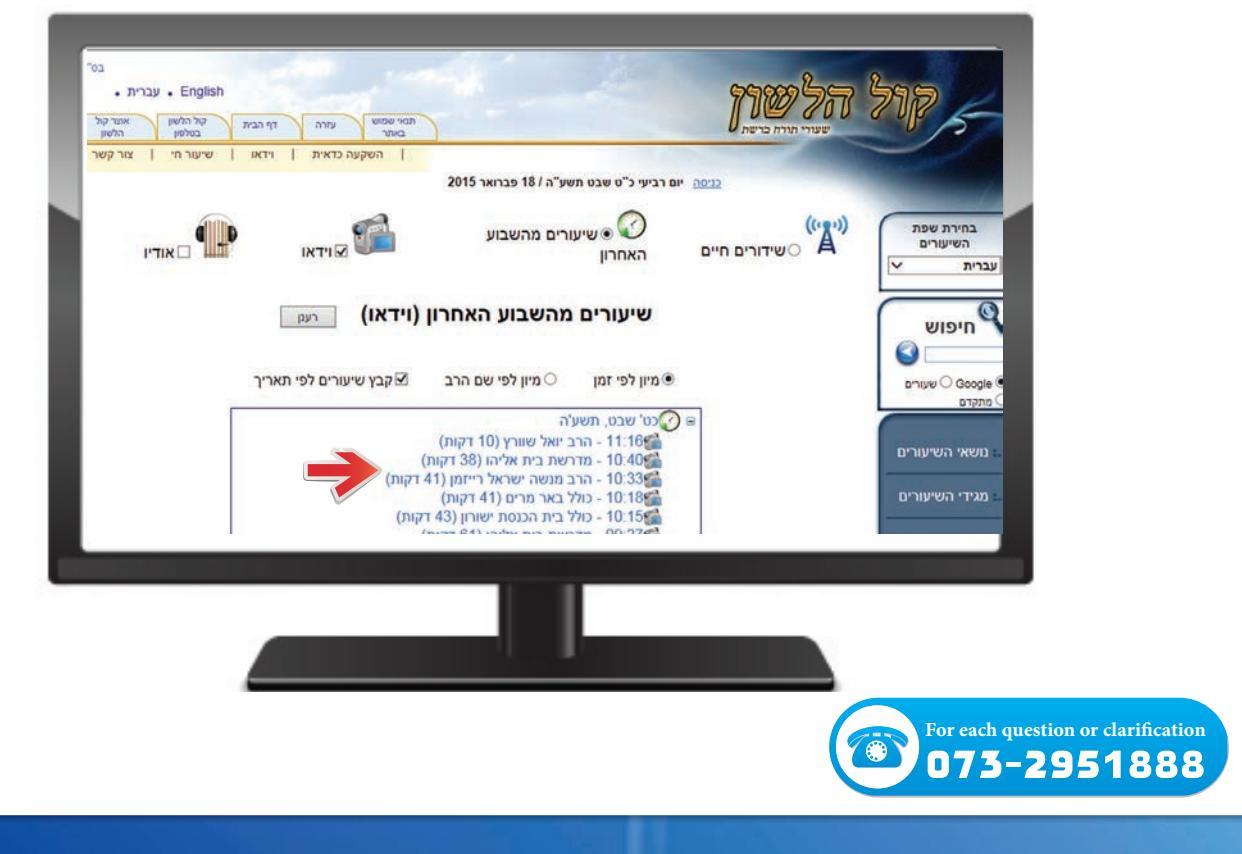

Now you shall see the list of shiurim given on the current day while noting the hour on which each shiur began.

Press on the required line, the following window shall open before you:

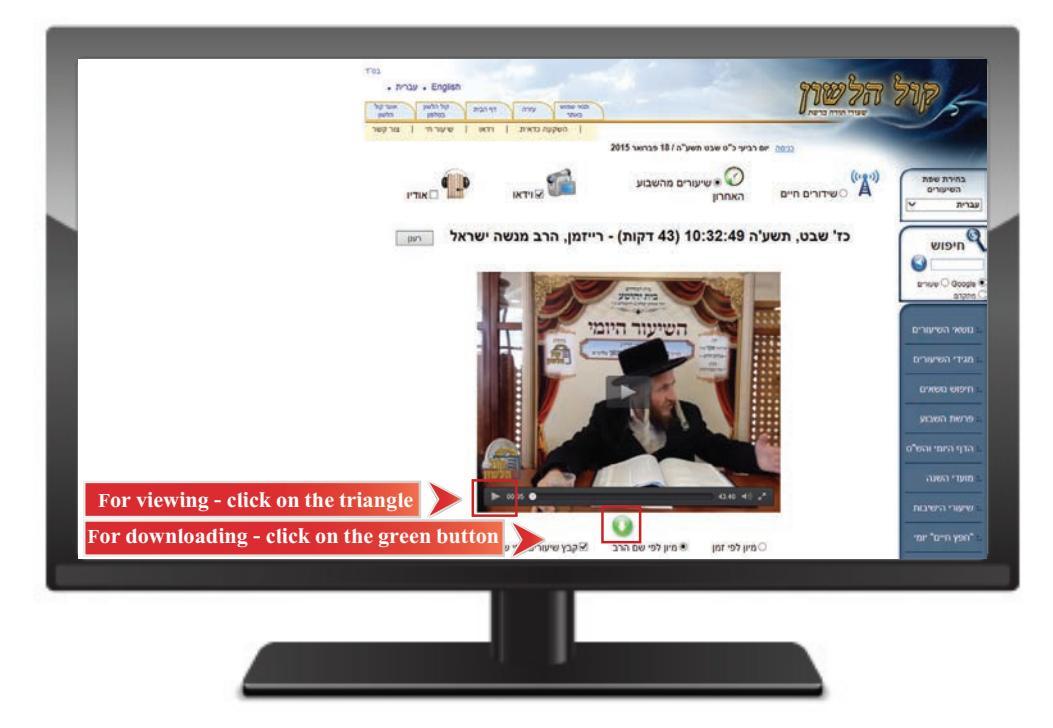

It is important to note that each shiur which is broadcast live is in its place immediately at the end of the broadcast, for e.g.: a shiur on Parshas Hashavua will be in the "Parshas Hashavua" file of Rabbi Reisman immediately at the conclusion of the shiur, and not only in "live lessons from the past week". At the same time, one should note that the shiur will not have a title immediately, but it will be called "a new lesson". Only after the shiur undergoes editing, does it receive a full title.

|                                                                                                    |     |      |              |               | חרונה:    | פה האו  | רע2<br>שראל רייזמן >> שיעורים מהתקומ | ע ה/כצמרץ כ<br>ע>> הרב מנשהיע | סה יום רביעי ה ניסן תש<br>ע >> שיעורים בפרשת השבוע | <u>כני</u><br>ירשת השבי | ורים בתנ"ך ובפ | אידיש >> שיע        |         |            |
|----------------------------------------------------------------------------------------------------|-----|------|--------------|---------------|-----------|---------|--------------------------------------|-------------------------------|----------------------------------------------------|-------------------------|----------------|---------------------|---------|------------|
| חיפועים:       חיפועים:       חיפועים:       חיפועים:       חיפוע:       חיפוע:       חיפו                                                                                                    |     | <<   | < <u>5</u> 4 | 3 <u>21</u> > | >>        |         | 1997 angle 92 kass 🗢 😋 🙄 🦣 🖗 🕅       |                               |                                                    |                         |                |                     |         |            |
| 11/9 [19] W       1200       1200       1200       1200       1200       1200       1200       1200       1200       1200       1200       1200       1200       1200       1200       1200       1200       1200       1200       1200       1200       1200       1200       1200       1200       1200       1200       1200       1200       1200       1200       1200       1200       1200       1200       1200       1200       1200       1200       1200       1200       1200       1200       1200       1200       1200       1200       1200       1200       1200       1200       1200       1200       1200       1200       1200       1200       1200       1200       1200       1200       1200       1200       1200       1200       1200       1200       1200       1200       1200       1200       1200       1200       1200       1200       1200       1200       1200       1200       1200       1200       1200       1200       1200       1200       1200       1200       1200       1200       1200       1200       1200       1200       1200       1200       1200       1200       1200       1200       1200 <th></th> <th>PTIN</th> <th></th> <th></th> <th>DCT1</th> <th>[</th> <th>חפש</th> <th>חיפוש:</th> <th>אודיו/וידאו אודיו + וידאו 🗸</th> <th>· ·</th> <th>חדשישן</th> <th>סדר השיעורים:</th> <th>-</th> <th>_</th>                                                                                                    |     | PTIN |              |               | DCT1      | [       | חפש                                  | חיפוש:                        | אודיו/וידאו אודיו + וידאו 🗸                        | · ·                     | חדשישן         | סדר השיעורים:       | -       | _          |
| ۱۹۸4       1900       ۱۹۸4       1900       ۱۹۹4       ۱۹۵       ۱۹۹       ۱۹۹       ۱۹۹       ۱۹۹       ۱۹۹       ۱۹۹       ۱۹۹       ۱۹۹       ۱۹۹       ۱۹۹       ۱۹۹       ۱۹۹       ۱۹۹       ۱۹۹       ۱۹۹       ۱۹۹       ۱۹۹       ۱۹۹       ۱۹۹       ۱۹۹       ۱۹۹       ۱۹۹       ۱۹۹       ۱۹۹       ۱۹۹       ۱۹۹       ۱۹۹       ۱۹۹       ۱۹۹       ۱۹۹       ۱۹۹       ۱۹۹       ۱۹۹       ۱۹۹       ۱۹۹       ۱۹۹       ۱۹۹       ۱۹۹       ۱۹۹       ۱۹۹       ۱۹۹       ۱۹۹       ۱۹۹       ۱۹۹       ۱۹۹       ۱۹۹       ۱۹۹       ۱۹۹       ۱۹۹       ۱۹۹       ۱۹۹       ۱۹۹       ۱۹۹       ۱۹۹       ۱۹۹       ۱۹۹       ۱۹۹       ۱۹۹       ۱۹۹       ۱۹۹       ۱۹۹       ۱۹۹       ۱۹۹       ۱۹۹       ۱۹۹       ۱۹۹       ۱۹۹       ۱۹۹       ۱۹۹       ۱۹۹       ۱۹۹       ۱۹۹       ۱۹۹       ۱۹۹       ۱۹۹       ۱۹۹       ۱۹۹       ۱۹۹       ۱۹۹       ۱۹۹       ۱۹۹       ۱۹۹       ۱۹۹       ۱۹۹       ۱۹۹       ۱۹۹       ۱۹۹       ۱۹۹       ۱۹۹       ۱۹۹       ۱۹۹       ۱۹۹       ۱۹۹       ۱۹۹       ۱۹۹       ۱۹۹       ۱۹۹       ۱۹۹       ۱۹۹       ۱۹۹                                                                                                    | בחר | הורד | האזן         | בחר           | GILL FILL | 200 Yen |                                      |                               | מהתקופה האחרונה:                                   | - שיעורים               | מנשה ישראל     | רייזמן, הרב ו<br>יי |         | זיפ        |
| ٥٥       ٥٥       ٥٥       ٥٥       ٥٥       ٥٥       ٥٥       ٥٥       ٥٥       ٥٥       ٥٥       ٥٥       ٥٥       ٥٥       ٥٥       ٥٥       ٥٥       ٥٥       ٥٥       ٥٥       ٥٥       ٥٥       ٥٥       ٥٥       ٥٥       ٥٥       ٥٥       ٥٥       ٥٥       ٥٥       ٥٥       ٥٥       ٥٥       ٥٥       ٥٥       ٥٥       ٥٥       ٥٥       ٥٥       ٥٥       ٥٥       ٥٥       ٥٥       ٥٥       ٥٥       ٥٥       ٥٥       ٥٥       ٥٥       ٥٥       ٥٥       ٥٥       ٥٥       ٥٥       ٥٥       ٥٥       ٥٥       ٥٥       ٥٥       ٥٥       ٥٥       ٥٥       ٥٥       ٥٥       ٥٥       ٥٥       ٥٥       ٥٥       ٥٥       ٥٥       ٥٥       ٥٥       ٥٥       ٥٥       ٥٥       ٥٥       ٥٥       ٥٥       ٥٥       ٥٥       ٥٥       ٥٥       ٥٥       ٥٥       ٥٥       ٥٥       ٥٥       ٥٥       ٥٥       ٥٥       ٥٥       ٥٥       ٥٥       ٥٥       ٥٥       ٥٥       ٥٥       ٥٥       ٥٥       ٥٥       ٥٥       ٥٥       ٥٥       ٥٥       ٥٥       ٥٥       ٥٥       ٥٥       ٥٥       ٥٥       ٥٥       ٥٥ <t< td=""><td>0</td><td>2</td><td>0</td><td>-</td><td>HD</td><td>×</td><td></td><td>14MB   160MB :</td><td>עה 11 פברואר 2015 · 63 דקות</td><td>ב שבט, תע</td><td>פטים תשעה, כ</td><td>41. יום ד מש</td><td></td><td></td></t<>                                                                                                    | 0   | 2    | 0            | -             | HD        | ×       |                                      | 14MB   160MB :                | עה 11 פברואר 2015 · 63 דקות                        | ב שבט, תע               | פטים תשעה, כ   | 41. יום ד מש        |         |            |
| ۲۰       ۲۰       ۲۰       ۲۰       ۲۰       ۲۰       ۲۰       ۲۰       ۲۰       ۲۰       ۲۰       ۲۰       ۲۰       ۲۰       ۲۰       ۲۰       ۲۰       ۲۰       ۲۰       ۲۰       ۲۰       ۲۰       ۲۰       ۲۰       ۲۰       ۲۰       ۲۰       ۲۰       ۲۰       ۲۰       ۲۰       ۲۰       ۲۰       ۲۰       ۲۰       ۲۰       ۲۰       ۲۰       ۲۰       ۲۰       ۲۰       ۲۰       ۲۰       ۲۰       ۲۰       ۲۰       ۲۰       ۲۰       ۲۰       ۲۰       ۲۰       ۲۰       ۲۰       ۲۰       ۲۰       ۲۰       ۲۰       ۲۰       ۲۰       ۲۰       ۲۰       ۲۰       ۲۰       ۲۰       ۲۰       ۲۰       ۲۰       ۲۰       ۲۰       ۲۰       ۲۰       ۲۰       ۲۰       ۲۰       ۲۰       ۲۰       ۲۰       ۲۰       ۲۰       ۲۰       ۲۰       ۲۰       ۲۰       ۲۰       ۲۰       ۲۰       ۲۰       ۲۰       ۲۰       ۲۰       ۲۰       ۲۰       ۲۰       ۲۰       ۲۰       ۲۰       ۲۰       ۲۰       ۲۰       ۲۰       ۲۰       ۲۰       ۲۰       ۲۰       ۲۰       ۲۰       ۲۰       ۲۰       ۲۰       ۲۰       ۲۰       ۲۰ <t< td=""><td>~</td><td>X</td><td>-</td><td>ĕ</td><td>MD</td><td>š</td><td></td><td>10MB   172MB :</td><td>עריי 10 פברואר 2016 - 88 דקות R</td><td>N GEO, ILG</td><td>פטים תשעה, כו</td><td>42 HILL &amp; COL</td><td>שעורים</td><td>) Go<br/>DT</td></t<>                                                                                                    | ~   | X    | -            | ĕ             | MD        | š       |                                      | 10MB   172MB :                | עריי 10 פברואר 2016 - 88 דקות R                    | N GEO, ILG              | פטים תשעה, כו  | 42 HILL & COL       | שעורים  | ) Go<br>DT |
| אי השיעורים<br>אי השיעורים<br>די השיעורים<br>די השיעורים<br>די השיעורים<br>13MB   14MB   15MB : אבראיר 2015 - 2016 בבראיר 2015 - 2010 ביאור 2015 ביאור 2010 ביאור 2010 ביאורים<br>13MB   14MB   14MB : אבראיר 2015 - 2010 ביאור 2010 ביאור 2010 ביאור 2010 ביאור 2010 ביאור 2010 ביאור 2010 ביאור<br>14MB   15MB : אבראיר 2015 באראר 2010 ביאור 2010 ביאור<br>ביאור 2010 ביאור 2010 ביאור 2010<br>ביאור 2010 ביאור 2010 ביאור 2010 ביאור 2010 ביאור 2010 ביאור 2010 ביאור 2010 ביאור 2010 ביאור 2010 ביאור 2010 ביאור 2010 ביאור 2010 ביאור 2010 ביאור 2010 ביאור                                                       | 0   | ă    | ă            | 6             | MD        | ŏ       |                                      | 14MB   158MB                  | 5 - 10 - 2015 - 2015 - 10                          | סבט, ונסי               | פטים תפעוז, כ  | 45 יום א מש         |         |            |
| <ul> <li>46. יום ה יתרו תשעה, טז שבט, תשעה - 8 פבראר 2015 - 80 דקות : 13MB   140MB   140M</li></ul> | 0   | ŏ    | ă            | õ             | HD        | õ       |                                      | 14MB   1                      | 52MB : פברואר 80 - 2015 ספברואר 60 - 80 מ          | ט, תשעה                 | ו תשעה, יז שבנ | 45. יום ו יתר       | שיעורים | אי ה       |
| C C C C C C C C C C C C C C C C C C C                                                                                                    | 0   | ŏ    | õ            | 0             | Q         | õ       |                                      | 13MB   149                    | 9MB : פברואר 50 - 2015 - 59 דקות -                 | בט, תשעה                | רו תשעה, טז שו | 46. יום ה יתו       |         |            |
|                                                                                                    | 0   | õ    | 0            | 0             | Q         | 0       |                                      | 14MB   16                     | א פברואר 2015 - 63 דקות : 11MB                     | ט, תשעה                 | ו תשעה, טו שב  | 47. יום ד יתו       | שיעורים | די ה       |
|                                                                                                    |     |      |              |               |           |         |                                      |                               |                                                    |                         |                |                     |         |            |

USER GUIDE | 7

The complete reservoir of all types of Rabbi Reisman's shiurim In order to reach Rabbi Reisman's lesson reservoir one should enter home page: <u>http://www.kolhalashon.com</u>

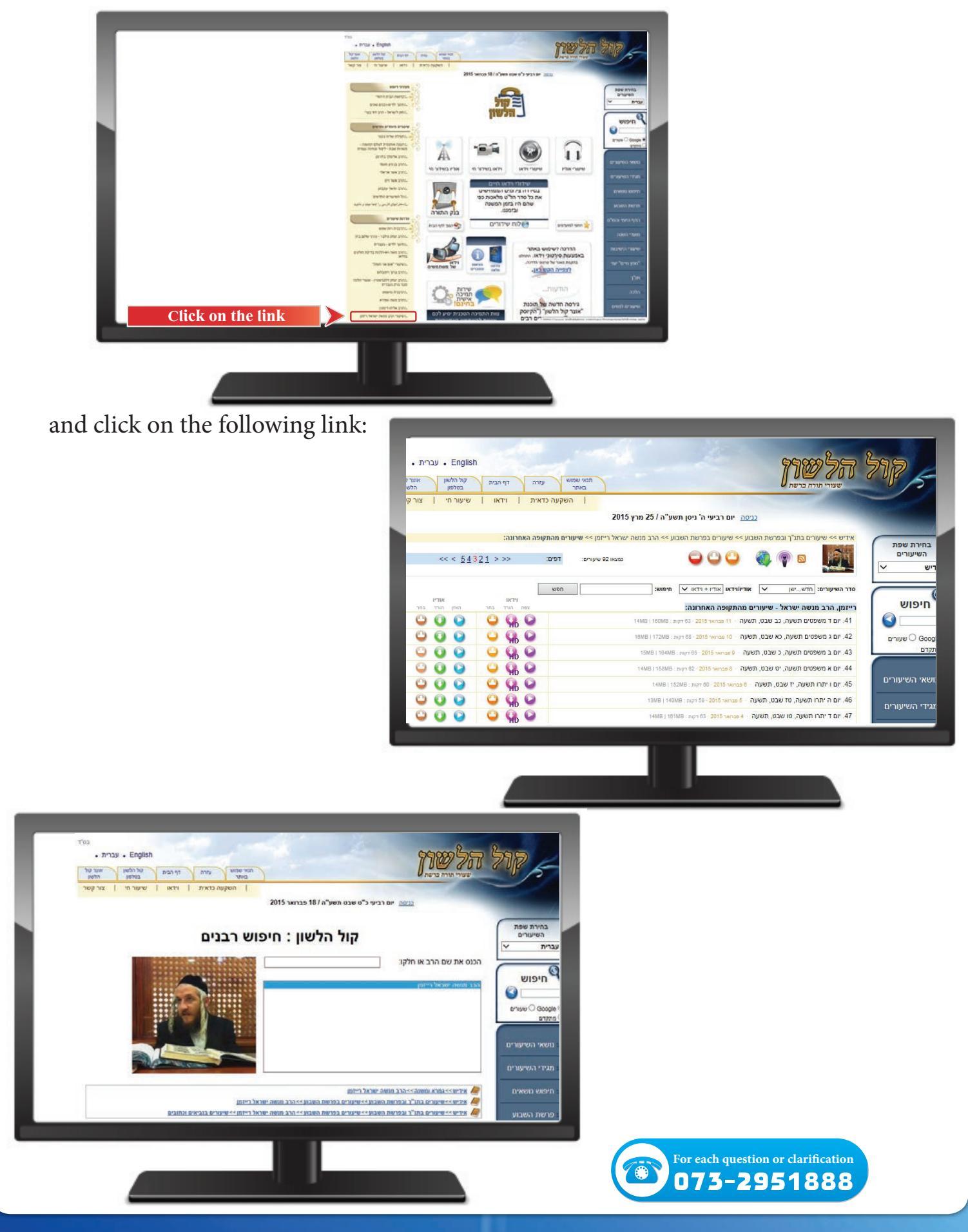

Immediately after the shiur, one can download the shiur in audio or video format.

We try, bli neder, to upload within 24 hours the shiur to the website with HD (high quality).

While you are watching the shiur, one can skip from a state of "normal quality" to HD quality by pressing the key found on the bottom right side of the MP player, and signify '720' in order to watch in the best form of quality.

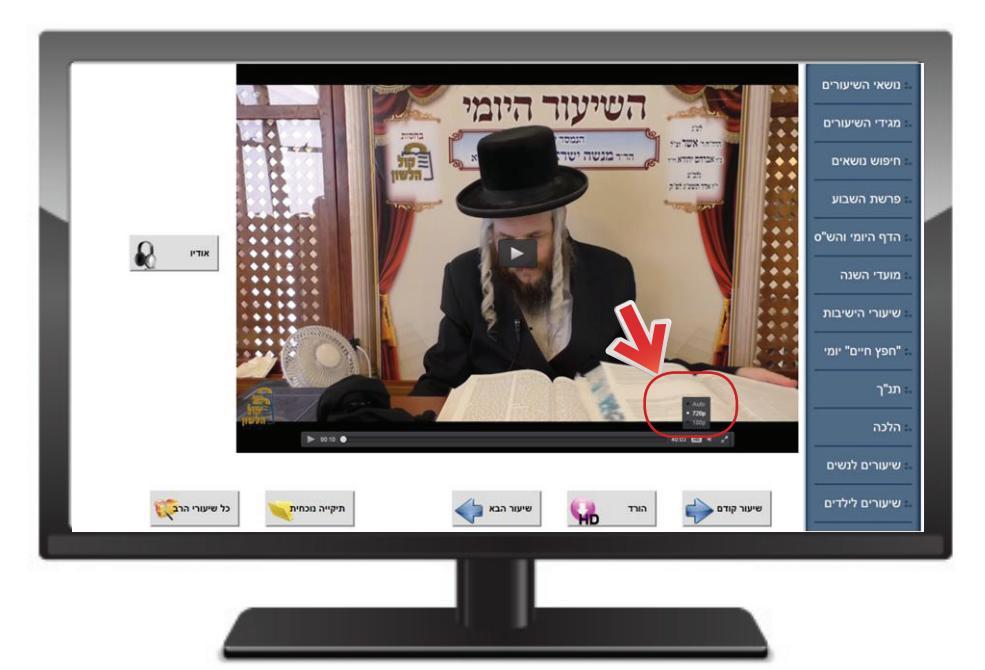

One can also download from the site the daily shiur in a printed version in a PDF file. The printed lesson is uploaded to the site every day at around 17:00 pm.

On the first time, the system will ask to perform a short registration.

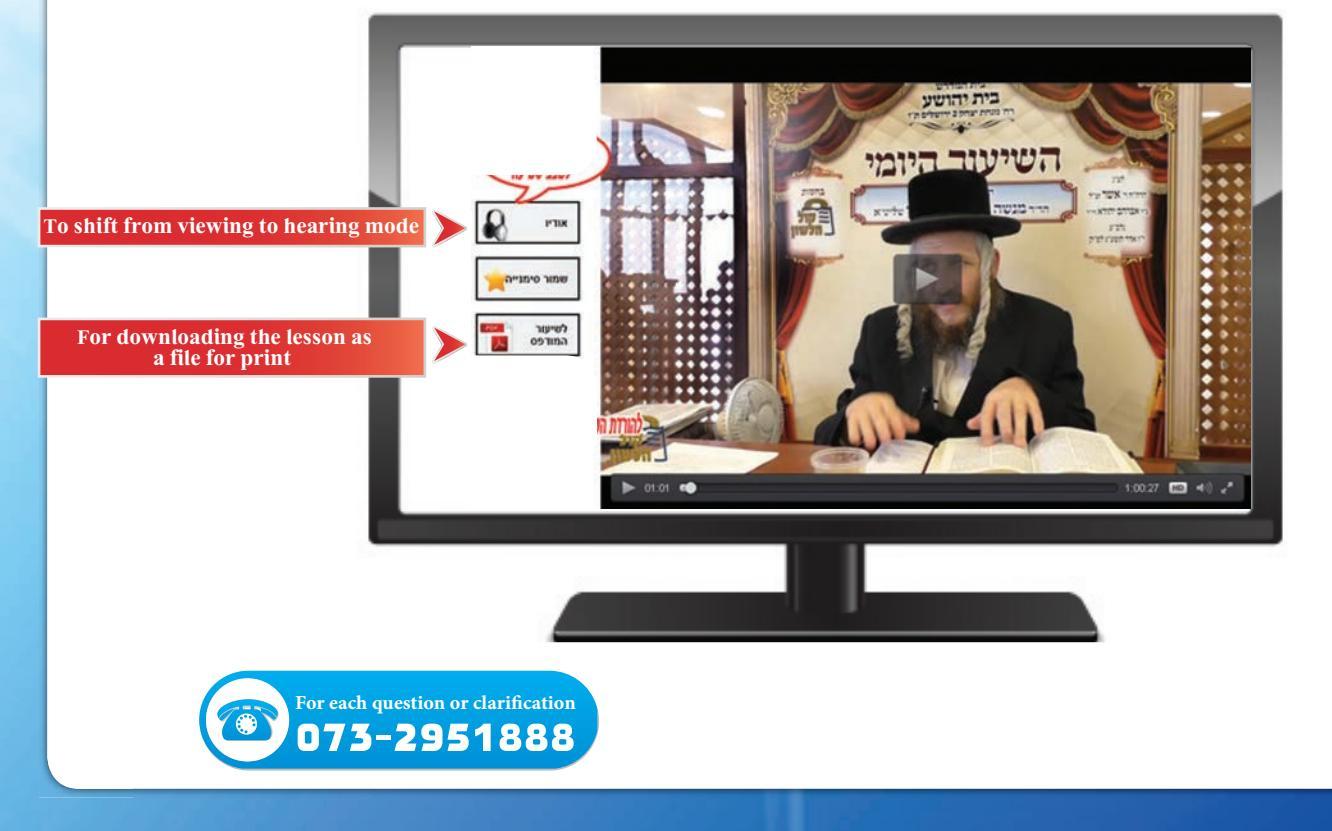

#### USER GUIDE | 9

## Downloading all the shiurim:

One can download many shiurim at once from the site, for that purpose it is recommended to install the "shiur cart" which is a software program which aids downloading many shiurim from the site, one can install the cart by entering the site. In case you have not yet installed the shiur cart, you should enter each shiur found on Kol Halashon and choose the plus + sign next to each shiur.

| צור ק  | יי    | שיעור ו      | או    | ויד          | אית    | השקעה כד             | 1                                       |            |           |                         |                              |                       |                      |                                                                                                    |                             |           | -   |                            |
|--------|-------|--------------|-------|--------------|--------|----------------------|-----------------------------------------|------------|-----------|-------------------------|------------------------------|-----------------------|----------------------|----------------------------------------------------------------------------------------------------|-----------------------------|-----------|-----|----------------------------|
|        |       |              |       |              |        |                      | 2015                                    | / 25 מרץ ו | נשע"ה     | ז' ניסן ח               | ם רביעי ר                    | <u>ניסה</u> יוו       | 2                    |                                                                                                    |                             |           |     |                            |
|        | <<    | < <u>5</u> 4 | 321 > | זרונה:<br>>> | פה האו | עורים מהתקו<br>דפים: | ישראל רייזמן >> שי<br>נמצאו 92 שיעורים: | הרב מנשה   | אבוע >>   | רשת הש<br>ס             | איעורים בפ                   | ובוע >> ש<br>בוע >> ש | רשת הש               | בתנ"ך ובפ<br>סיין בתנ"ך במיין במיין במיין במיין במיין במיין במיין במיין במיין במיין במיין במיין במיין במיין במיין במיין במיי<br>במיין במיין במיין במיין במיין במיין במיין במיין במיין במיין במיין במיין במיין במיין במיין במיין במיין במיין במי | <ul> <li>שיעורים</li> </ul> | אידיש >>  |     | חירת שפה:<br>השיעורים<br>ש |
| Y      | אודיו |              |       | PTM          | [      | חפש                  |                                         | :e         | חיפוע     | דיזאו 🗸                 | + או אודיו                   | אודיו/ויד)            | ~                    | שישן                                                                                                    | עורים: חד                   | סדר השינ  | F   |                            |
| Con la | 2     | האזן         |       | RICT         | צפה    |                      |                                         | 14451485   |           | ורונה:                  | ןופה האח                     | ים מהתק               | - שיעורי             | ה ישראל                                                                                                    | הרב מנש                     | רייזמן, ר | 0   | ויפוש                      |
| 6      | ~     | 0            | 2     | HD           | ŏ      |                      |                                         | 16MB   100 | קות : 2MB | 71 03 - 20              | וו פברואר סו<br>15 פברואר 11 | נשעה ו                | ג שבט, ו<br>א שבט, ה | ם תשעה, כו<br>ז תשעה. כו                                                                                                    | ג משפטים                    | DI'.41    |     |                            |
| ō      | ŏ     | ŏ            | õ     | HD           | õ      |                      |                                         | 15MB       | 164MB : 3 | - 65 דקות               | פברואר 2015                  | שעה פו                | שבט, תי              | ם תשעה, כ                                                                                                    | ב משפטיו                    | DI' .43   |     | 100 O O O U                |
| 0      | õ     | õ            | 0     | 9            | 0      |                      |                                         | 14MB   1   | ה : 58MB  | ирт 62 - <mark>2</mark> | פברואר 015                   | נשעה 8                | ט שבט, ח             | ם תשעה, יג                                                                                                    | א משפטיו                    | 44. יום   |     |                            |
| 0      | 0     | 0            | 0     | 9            | 0      |                      |                                         | 148        | MB   1521 | MB : דקות               | 60 · 2015 ~                  | 8 eברוא               | ו, תשעה              | עה, יז שבנ                                                                                                    | ו יתרו תש                   | 45. יום   | יים | אי השיעוו                  |
| ٥      | 0     | 0            | 0     | H            | 0      |                      |                                         | 13ME       | B   149ME | 50 דקות : 8             | 9 · 2015 har                 | ה 6 פבר               | בט, תשע              | שעה, טז שו                                                                                                    | ה י <mark>תרו</mark> תע     | 46. יום   | ים  | די השיעוו                  |
| ٢      | 0     | 0            | 0     | AD           | 0      |                      |                                         | 14M        | B   161M  | 6 דקות : B              | 3 2015 3                     | 1 + 4 ezn             | ט, תשעו              | שעה, טו שב                                                                                                    | ד יתרו תע                   | 47. יום   | -   |                            |

When you click the plus sign, the page will immediately lead you to the installing page of the "shiur cart".

For downloading the shiur cart, click here: <u>http://www.kolhalashon.com/New/Cart/NewCartInstallationPage.aspx</u>

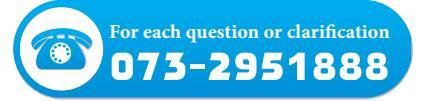

## Kol Halashon application

One can find all the shiurim by the Kol Halashon application in Smartphones. To download the application from Google Play click here For downloading the application from App Store

Even with an old application, there is an option to listen to live shiurim, as well as watch shiurim.

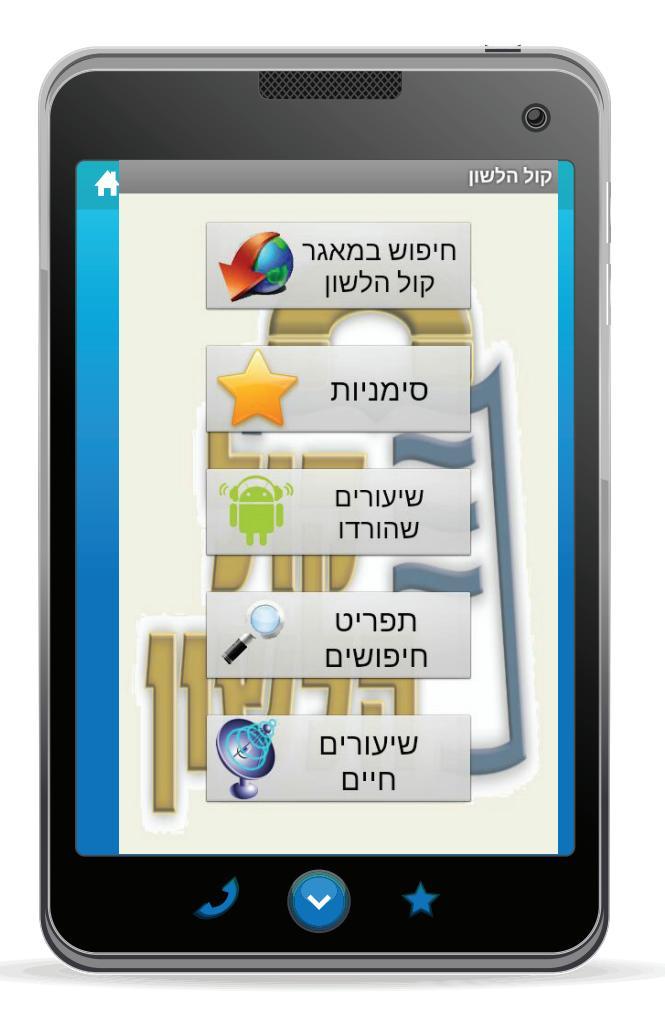

#### Note:

In some of the kosher Smartphones, based on an Android type operating system, in order to watch a live video through the application, one must download a software program at:

https://play.google.com/store/apps/details?id=org.videolan.vlc. betav7neon&hl=en For every question, problem, comment or clarification regarding Rabbi Reisman's shiurim on Kol Halashon or on any other topic related to Kol Halashon, one can contact:

073-2951888. Please leave a clear message in Hebrew, English or in Yiddish and we shall return your call as soon as possible. In addition, we will be glad to hear other suggestions and ideas.

## **Clarification**:

The Kol Halashon system contains hundreds of thousands of Torah shiurim in audio and video format, with thousands of Magidei Shiurim in a large number of languages. Each day hundreds of new shiurim are added.

Naturally, in such a complex system, there are different mishaps which professionals try to solve as soon as possible.

Patience is required through the understanding that not every malfunction can be immediately repaired and not every suggestion for improvement can be applied in the system.

Most sincerely

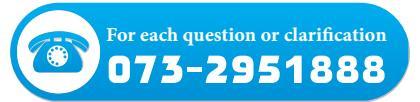

Times of shiurim:

08:45 Shiur on Parshas Hashavua
10:20 Shiur in Gemora
19:00 Shiur on Yerushalmi
20:20 Shiur in Gemora

Numbers of Kol Halashon 03-6171111 052-7181818 072-2741111 073-2951111

Direct number for Parshas Hashavua shiurim: 073-2951105 or 03-6171105

England: +44(208)1233788

- **USA : +1(718)3952440**
- France: +33(970)440595
- Australia: +61(390)185727
- South Africa: +27(110)838040
- Mexico: +52(55)52805280
- Switzerland +41(44)5869978
- Netherlands +31(20)8932992

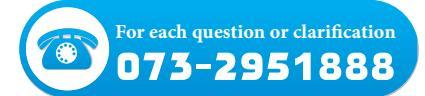

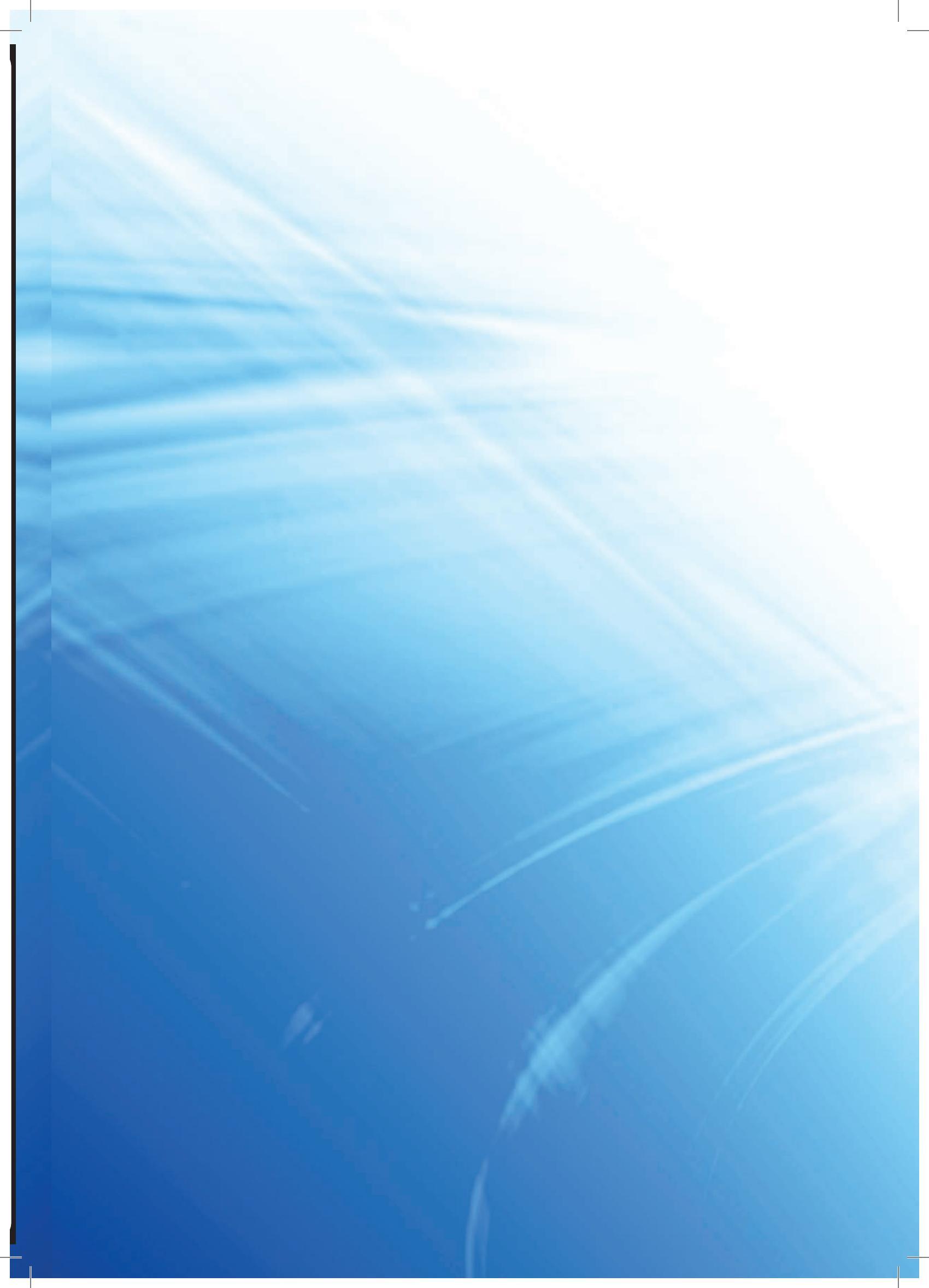

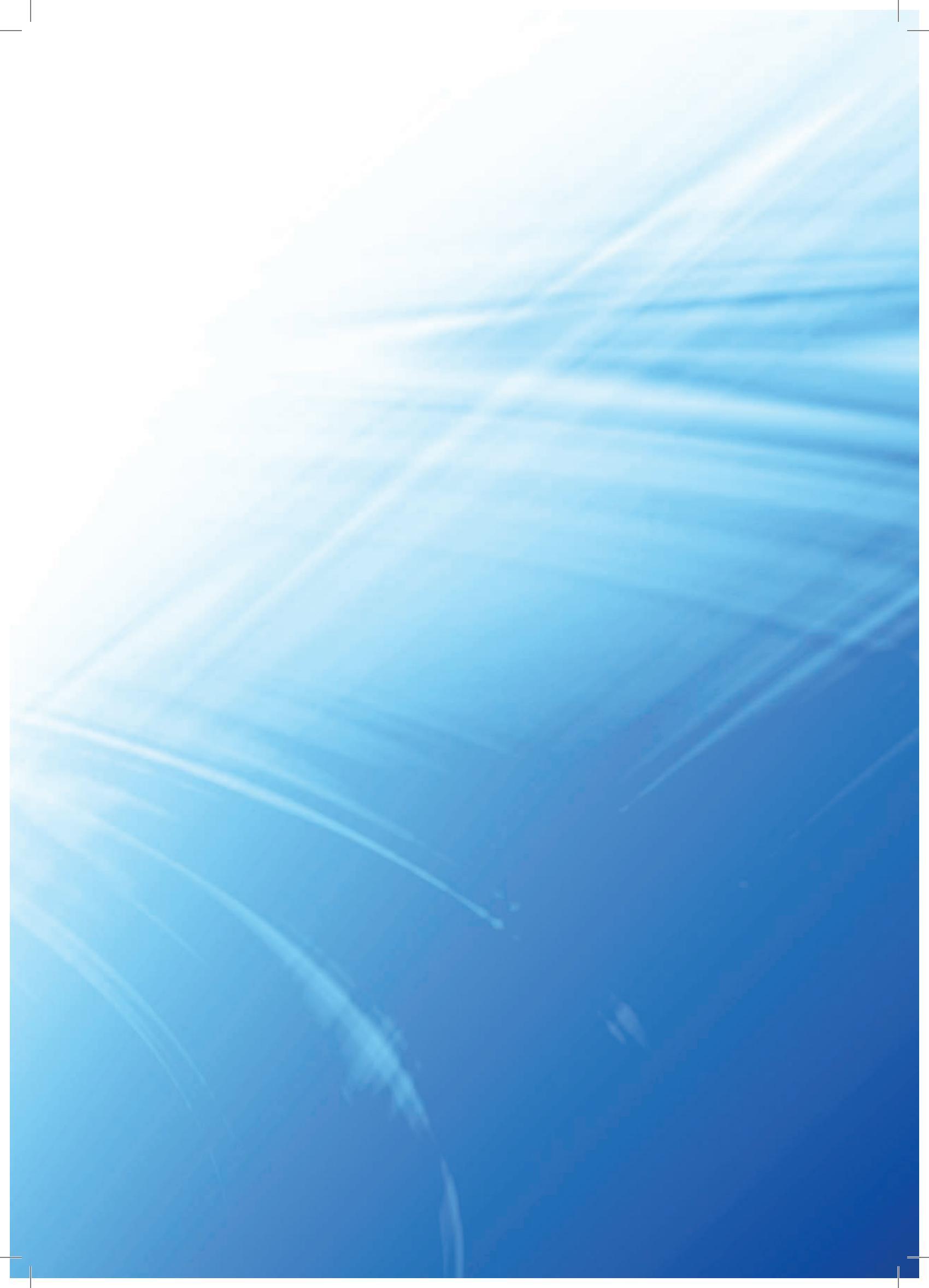